## ¿CÓMO PUEDO ASIGNAR UN DOCENTE A UN GRUPO DE ACTIVIDAD?

Para realizar la configuración del horario y aula de clase es importante finalizar con toda la configuración del grupo de actividad donde el último paso es la asignación del docente principal y el docente secundario (si es el caso).

| 📓 UXX - Académico — 🗆 🛪                                                                                                    | -                                                                                                    |                   |
|----------------------------------------------------------------------------------------------------|----------------------------------------------------------------------------------------------------|-------------------|
| Baskose intersitienteises intersitien tenter Viennel Lingues Electronice Printersonale Citapeeda Augusta Sair Window                                                                                                    | in UXI - Académico                                                                                                    | - D X             |
| ▶ 😓 🎝 19 19 1 1 1 1 1 1 1 1 1 1 1 1 1 1 1 1                                                                                                    | Bisicos mitrassinitessas assigning galas Generi Litados Enhances envincendos Otaprexa (comos Balli Window                                                                                                    |                   |
| 🖥 Mantenimiento Grupos de admidad 🖉 🖉 🛪                                                                                                    | ▶ ○ ④ 簡問     4 ☆ ♥ 4   ● ● ● ● 2 ? 18 < 0 日 19 10 ▲ =                                                                                                    | The second second |
| Grupp de Actividad                                                                                                    | Plan Docente por Grupo de Actividad                                                                                                    | 28×               |
| Group of Public Vision         Augustum         1000019-2         Cliffeda racional de inducción y prepanoión para II mig. Plant.           Activitadi 25:5527         CLARSE TECRICA (1000082-2)         Principal ® Centra Activ         Principal ® Centra Activ           Application S         Sementral         13987 (100019-2)         Principal ® Centra Activ         Dialogo           Datación S         Sementral         Tumin (TURIOT)         Dialogo         Encuestral ® Unitaria           URION         Activitadi (100019)         SECE MANGALES         Visual II Monte         Encuestral ®                                                                                                    | Grupos de Actividad Cardon successf de indución y preparación para la vida universitaira las Rev.Censej<br>Actualizar hereis: C<br>Actualizar hereis: C<br>Gran Actualizar hereis: C<br>Gran Actualizar hereis: C<br>Gran Actualizar hereis: C<br>Gran Cardon S Nor<br>Conse<br>Conse<br>Cons |                   |
| Aplical Cospectation         VP         Case Interest Numering Numering Non-Interest Numering Numering Non-Interest Numering Numering                                     | Profesores         Pace         P nc         P nc                                                                                                    | 212               |
| Costa Rearing Marine Lans Lin Lin                                                                                                    | P F F 2 Actnaced acceler principal                                                                                                    | inne<br>Rec       |
| Marcia With Marla With I                                                                                                    | Avez. F Valdación<br>Departamento: Marca de Valdación                                                                                                    |                   |
| Organization     Organization     O | TRUL TRUL TRUL                                                                                                    | TRI               |

1

#### Ingreso a la asignación de profesores

#### Profesores

Para ingresar al formulario para el ingreso del docente al grupo de actividad de la asignatura, se debe ingresar a las opciones **PROFESORES** que se encuentra directamente por el formulario de configuración del grupo de actividad.

### Activación docente principal

# Ext Ppal

Para realizar la búsqueda del docente se debe activar en primer lugar los controles de las columnas **"Ext." y "Ppal".** 

Es fundamental se elija en primera instancia el docente principal de la asignatura para después agregar un docente secundario (solo si es el caso).

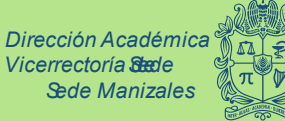

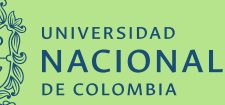

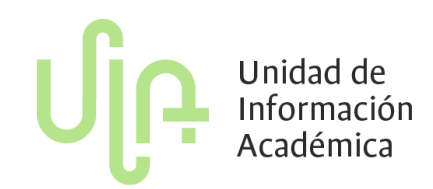

#### Búsqueda del docente

| Profesores | Apellidos y nombre          | F.Inicio | F.Fin | Créditos |  |
|------------|-----------------------------|----------|-------|----------|--|
| 75103573   | Marin Cardona, Pablo Felipe | ide wi   | :h    | 0.00     |  |

En el campo profesores se digita el número de documento del docente donde al seleccionar la casilla de **Apellidos y Nombre** se debe diligenciar de forma automática, al ser correcta esta información finalmente se debe

ingresar el número "0" en la columna "crédit..." y se debe guardar

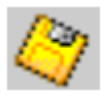

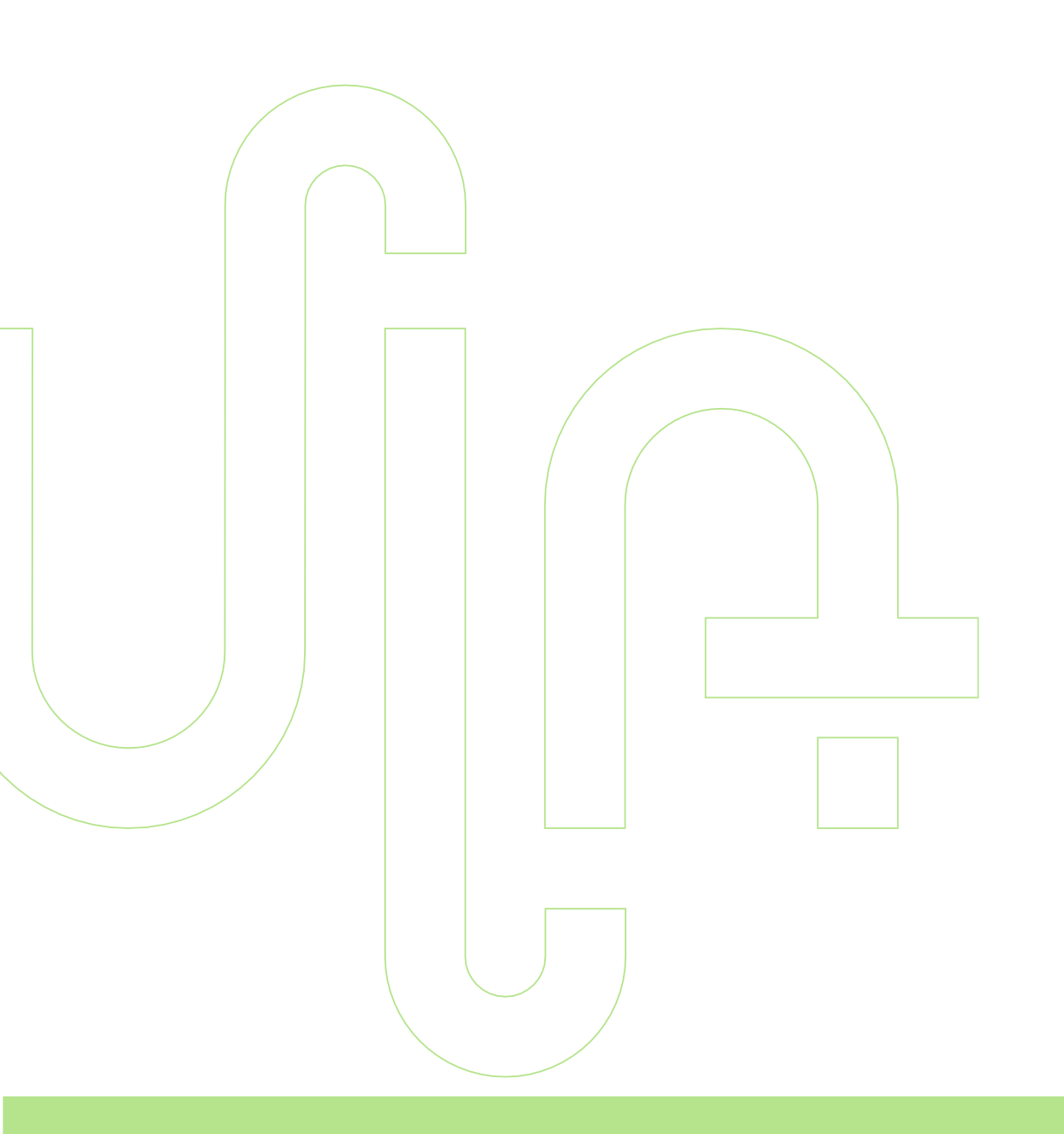

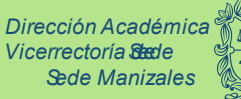

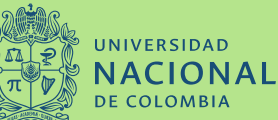